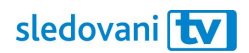

# Návod Panasonic

## Instalace

Jak si nainstalovat SledováníTV na televizi značky Panasonic?

Na domovské obrazovce televize najděte menu "Aplikace" anebo stiskněte na ovladači tlačítko "APPS". Odtud otevřete "Apps Market".

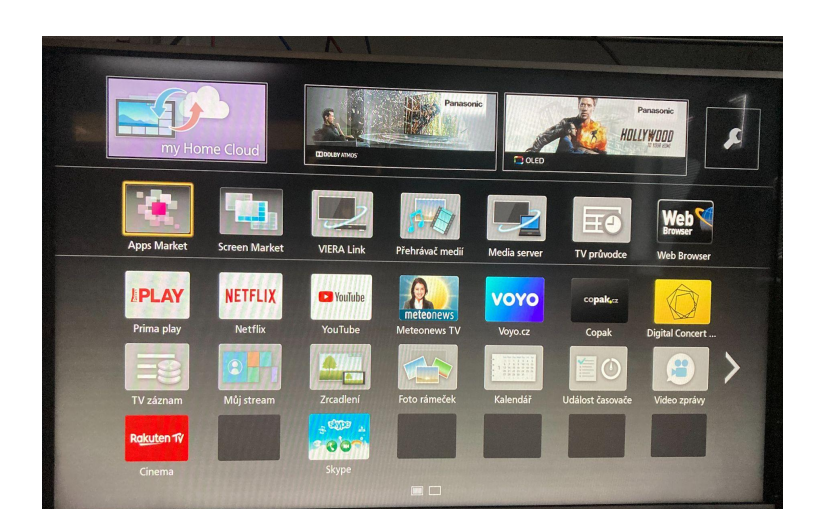

Otevře se vám obchod s aplikacemi. Pomocí šipek na ovladači vyberte z levé nabídky sekci "Video" a najděte v ní aplikaci SledováníTV.

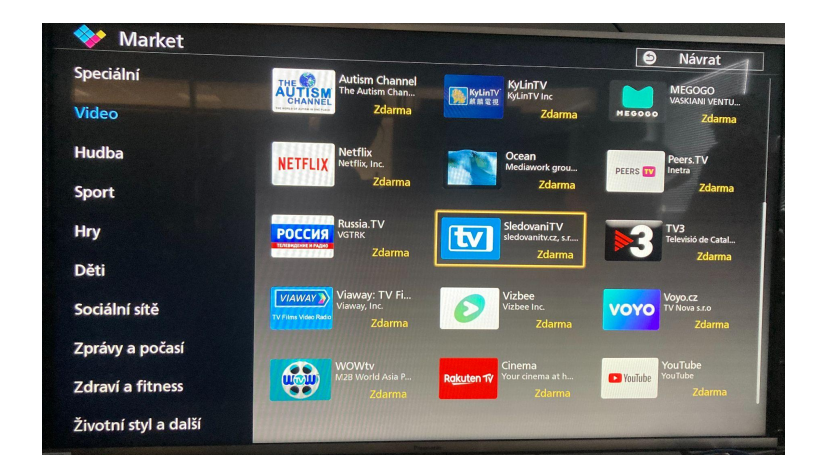

Přesuňte se na aplikaci SledováníTV a potvrďte tlačítkem OK na ovladači. Objeví se stránka SledováníTV. Přejděte na tlačítko "Zdarma" a stiskněte ho, aby se aplikace začala stahovat.

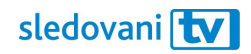

| Speciální<br>Video | SledovaniTV<br>sledovanitv.cz, s.r.o.                                                                                                    | SledovaniTV<br>sledovanitv.cz, s.r.o.                                                                                                    |        |  |  |  |  |  |  |  |  |
|--------------------|----------------------------------------------------------------------------------------------------|----------------------------------------------------------------------------------------------------|--------|--|--|--|--|--|--|--|--|
| Hudba              | Vydáno :<br>2015-05-18                                                                                                    | Zdarma                                                                                                    | Zrušit |  |  |  |  |  |  |  |  |
| Sport              |                                                                                                    | A CALLAR<br>M Bin<br>Mar. Tanah Ragar M (19)<br>M RAN<br>M RAN<br>M |        |  |  |  |  |  |  |  |  |
| Hry                | A Constant on Marcine Stream (Same) and Stream (Same) and Str |                                                                                                    |        |  |  |  |  |  |  |  |  |
| Děti               |                                                                                                    |                                                                                                    |        |  |  |  |  |  |  |  |  |
| Sociální sítě      | Aplikace umožňuje využívat IPTV službu Sledov<br>Zpřístupňuje pokročilé funkce služby pohodlně<br>Více na vyuvy jedovanity za                                                                                                    | vaniTV na chytrém televizoru.<br>pomocí dálkového ovladače.                                                                                                    |        |  |  |  |  |  |  |  |  |
| Zprávy a počasí    | Vice ha www.siedovanitv.cz.                                                                                                    |                                                                                                    |        |  |  |  |  |  |  |  |  |
| Zdraví a fitness   |                                                                                                    |                                                                                                    |        |  |  |  |  |  |  |  |  |

Jakmile se aplikace stáhne a nainstaluje, stiskněte znovu tlačítko "APPS". Odtud můžete nově staženou aplikaci spustit.

| Aplikace Vám přináší televizi do Vašeho zařízení!     |                                                     |
|-------------------------------------------------------|-----------------------------------------------------|
| Na platformách: Telefory, tablety, Počítače, Smart TV | Přihlásit se<br>Vice info na https://sledovanitv.cz |
|                                                       |                                                     |

# Přihlašování

## Jak se přihlásit pomocí přihlašovacího jména či e-mailu?

Jakmile se aplikace spustí, stiskněte na úvodní obrazovce tlačítko "Přihlásit se".

|     |     | sle   | edo | ova | ni | t | 7    |                          |   | Email                                                                    |
|-----|-----|-------|-----|-----|----|---|------|--------------------------|---|--------------------------------------------------------------------------|
| 0   | 1   | 2     | 3   | 4   | 5  | 6 | 7    | 8                        | 9 |                                                                          |
| q   | w   | е     | r   | t   | у  | u | i    | 0                        | р |                                                                          |
| a   | s   | d     | f   | g   | h  | j | k    | I                        |   | Heslo                                                                    |
| 仓   | 0   | z     | x   | с   | v  | b | n    | m                        |   |                                                                          |
| !?# | áâ  |       | L   |     | L  |   |      | $\langle \times \rangle$ |   |                                                                          |
|     | Pře | edcho | ozí |     |    |   | Dalš | í                        |   |                                                                          |
|     |     |       |     |     |    |   |      |                          |   | Nebo zařízení spárujte pomocí pinu:                                      |
|     |     |       |     |     |    |   |      |                          |   | ZO938043<br>Platnost pinu je ješté 9 min.<br>Poté bude vygenerován nový. |

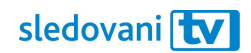

Klikněte na pole "Uživatelské jméno / E-mail". Jakmile se objeví virtuální klávesnice, zadejte svou e-mailovou adresu nebo uživatelské jméno. Pomocí šipek na ovladači vždy vyberte písmeno a prostředním tlačítkem ho potvrďte. Až budete hotovi, pokračujte tlačítkem "Další".

Přesuňte se na pole "Heslo". Pomocí stejných kroků zadejte heslo a znovu pokračujte tlačítkem "Další".

Pokud jsou přihlašovací údaje správné, budete přihlášeni.

Pohodlně se usaďte a užívejte si svou novou internetovou televizi!

#### Jak se přihlásit pomocí párovacího kódu?

Jakmile se aplikace spustí, objeví se v pravé části obrazovky 8místný párovací kód.

|     |    | slo   | edo | ova | ni | t | V    |                          |   |
|-----|----|-------|-----|-----|----|---|------|--------------------------|---|
| 0   | 1  | 2     | 3   | 4   | 5  | 6 | 7    | 8                        | 9 |
| q   | w  | е     | r   | t   | у  | u | i    | o                        | р |
| а   | s  | d     | f   | g   | h  | j | k    | I                        |   |
| 仓   | @  | z     | x   | С   | v  | b | n    | m                        |   |
| !?# | áâ |       | L   |     | L  |   |      | $\langle \times \rangle$ |   |
|     | Př | edcho | ozí |     |    |   | Dalš | í                        |   |
|     |    |       |     |     |    |   |      |                          |   |

Na počítači nebo mobilním telefonu si otevřete webovou stránku <u>https://sledovanitv.cz/setup</u>. Přihlaste se pomocí uživatelského jména / e-mailu a hesla. Otevřete nastavení účtu (v pravém horním rohu obrazovky) a přejděte do sekce "Moje zařízení".

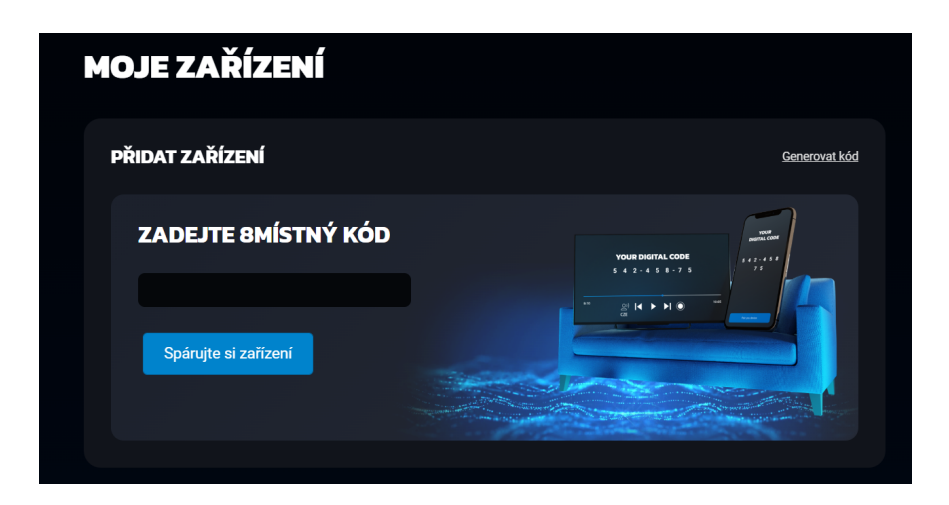

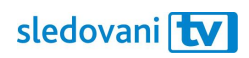

Do pole zadejte 8místný kód zobrazený na televizi a klikněte na "Spárujte si zařízení". Televize se tím připáruje k vašemu účtu a budete přihlášeni do aplikace.

Pohodlně se usaďte a užívejte si svou novou internetovou televizi!